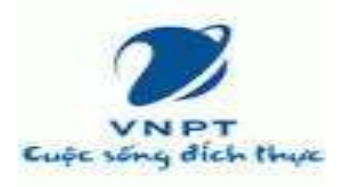

#### TỔNG CÔNG TY DỊCH VỤ VIÊN THÔNG TRUNG TÂM KINH DOANH VNPT – YÊN BÁI

Địa chỉ: Số 15 - Đường Đinh Tiên Hoàng - TP.Yên Bái Phòng Khách hàng TC-DN - Điện thoại: 02163.854.408 Mã số thuế: 0106869738-022

### CÁC BƯỚC ĐĂNG KÝ TUYỀN SINH ĐẦU CẤP (NĂM HỌC 2024-2025) TRÊN CÔNG DỊCH VỤ CÔNG TỈNH YÊN BÁI

### Bước 1: Đăng ký tài khoản DVC

Truy cập website: https://dichvucong.gov.vn - vào mục Đăng Ký

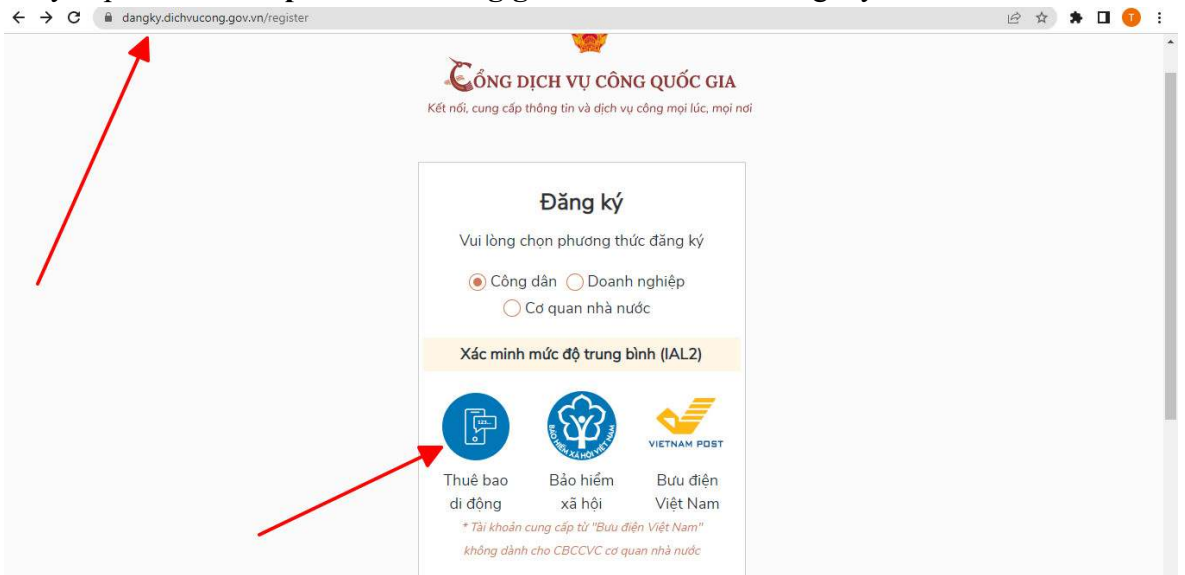

### Bước 2: Đăng ký tài khoản DVC

Chọn Công Dân - Chọn Thuê bao di động:

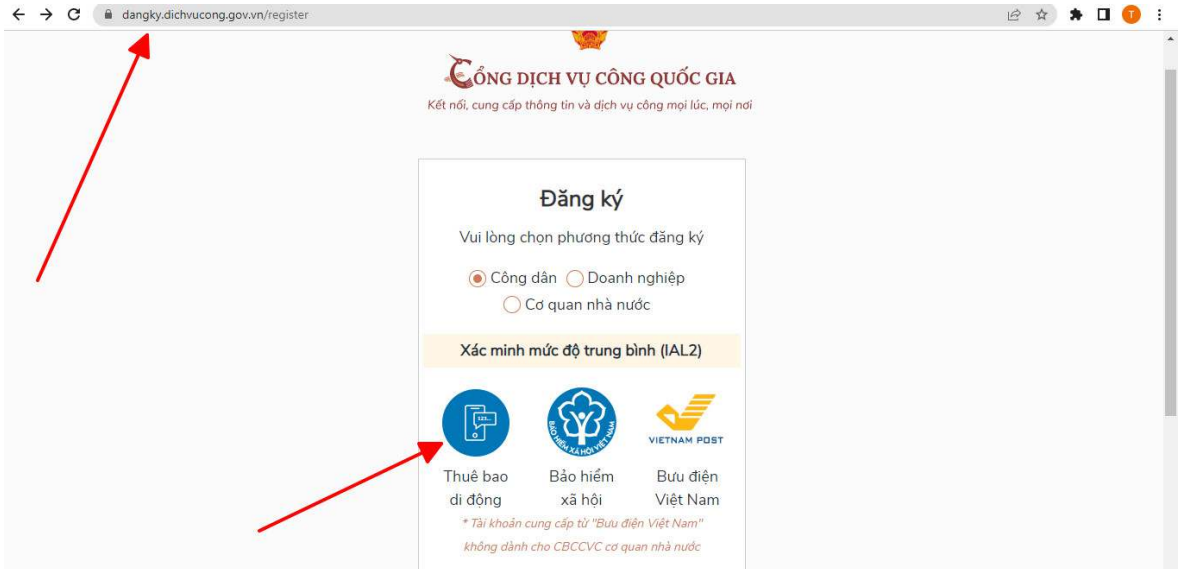

### Bước 3: Đăng ký tài khoản DVC

Đăng Ký đầy đủ thông tin :

| ← → C 🔒 dangky.dichvucong.gov.vn/registerDVC |                               | 🖻 🏚 🛸 🗖 🕕 🗄 |
|----------------------------------------------|-------------------------------|-------------|
|                                              | C and a                       | *           |
|                                              | Thuê bao di động              |             |
|                                              | (Chỉ dành cho công dân)       |             |
|                                              | Tên đăng nhập (Số CMT/CCCD) * |             |
|                                              | Nhập số CMT/CCCD              |             |
|                                              | Họ tên *                      |             |
|                                              | Nhập họ tên                   |             |
|                                              | Ngày sinh *                   |             |
|                                              | dd/mm/yyyy                    |             |
| /                                            | Số điện thoại *               |             |
|                                              | Nhập số điện thoại            |             |
|                                              | Email                         |             |
|                                              | Nhập email của bạn            |             |
|                                              | Nhập mã xác thực *            |             |
| _                                            | Nhập mã xác thực 1₩4 f Y C    |             |

## Bước 4 : Đăng nhập và nộp hồ sơ

Sau khi có tài khoản dịch vụ công quốc gia Truy cập website: https://dichvucong.yenbai.gov.vn/ để đăng nhập và đăng kí nộp hồ sơ:

| Kết nối, cung cấp thông tin và dịch vụ công mọi lúc, mọi nơi                                                                                                    |                                                                                                |
|----------------------------------------------------------------------------------------------------|------------------------------------------------------------------------------------------------|
| 🙃 Bộ thủ tục Nộp qua mạng Tra cứu hồ sơ Thanh toán trực tuyến Hỏi đáp - Phản ánh 🔹 Dịch vụ khác 🚽                                                                                                    | Văn bản                                                                                        |
| Nhập từ khoá tìm kiếm     Q       Dịch vụ công trực tuyến     Thủ tục thiết yếu                                                                                                    |                                                                                                |
| Bộ chỉ số phục vụ người dân, doanh nghiệp<br>trong thực hiện TTHC, cung cấp dịch vụ công<br>13/03/2023     Kháo sát đánh giá mức độ hài lòng người dân<br>và doanh nghiệp tỉnh Yên Bái<br>27/02/2023     Tổng hợp kết quả chấm điểm đánh giá g<br>quyết TTHC của cơ quan đơn vị năm 202<br>22/12/2022       THỔNG KẼ HỔ SƠ THEO NĂM 2023 ∨     TÌNH HÌNH XỬ LỸ HỔ SƠ THEO THÁNG                                                                                                    | âi<br>2 ><br><b>G ⊖</b>                                                                        |
| Tổng số hồ sơ tiếp nhân 121609<br>0.07%<br>9.33%<br>Hồ sơ đã hoàn thản: 118789 hó sơ<br>Hồ sơ đã hoàn thàn: 118789 hó sơ<br>Hồ sơ đã hoàn thàn thán: 118789 hó sơ<br>Hồ sơ đã hoàn thàn: 118789 hó sơ<br>Hồ sơ đã hoàn thàn: 118789 hó sơ<br>Hồ sơ đã hoàn thàn thân sơ<br>Hồ sơ dũ hoàn thàn thán: 118789 hó sơ<br>Hồ sơ dũ hoàn thàn thán: 118789 hó sơ<br>Hồ sơ dũ hoàn thàn thân thân thân sơ<br>Hồ sơ dũ hoàn thàn thán thân thất thế hố sơ<br>Hồ sơ dũ hoàn thàn thán thố sơ<br>Hồ sơ dũ hoàn thàn thán thất thế thốt sơ<br>Hồ sơ dũ hoàn thàn thán thốt sơ<br>Hồ sơ dũ hoàn thàn thán thốt sơ<br>Hồ sơ dũ hoàn thàn thán thất thết thốt sơ<br>Hồ sơ dũ hoàn thán thốt sơ<br>Hồ sơ dũ hoàn thán thốt sơ<br>Hồ sơ dũ hoàn thàn thất thết sơ<br>Hồ sơ dũ hoàn thàn thán thốt sơ<br>Hồ sơ dũ hoàn thàn thán thất thết sơ<br>Hồ sơ dũ hoàn thàn thất thết thết thết thết thết thết thết | n 26.459 hó sơ<br>n 21.470 hó sơ<br>n 21.462 hó sơ<br>uá hạn 8 hó sơ<br>củng hạn<br>m chi tiết |

# <u>Bước 5:</u> Đăng nhập và nộp hồ sơ

Chọn Nộp qua mạng, tìm từ khóa tuyển sinh trung học cơ sở:

|                           | The    | . kiếm nằng   |                          |                               |                |              |                |                            |
|---------------------------|--------|---------------|--------------------------|-------------------------------|----------------|--------------|----------------|----------------------------|
| CO QUAN THỤC HIỆN         |        | n kiem nang i | C80                      |                               |                |              |                |                            |
| BQL CÁC KHU CÔNG NGHIỆP   | τί     | í khóa:       | tuyển sinh trung         | g học cơ sở                   |                |              |                |                            |
| SỞ CÔNG THƯƠNG            | C      | d quan:       | Chọn cơ quan             |                               |                |              |                | ~                          |
| SỞ GIAO THÔNG VẬN TẢI     |        | D vite:       | Chop link with           |                               |                |              |                | ~                          |
| SỞ GIÁO DỤC VÀ ĐÀO TẠO    | /      | in vục.       | chộn min vậc             |                               |                |              |                |                            |
| SỞ KHOA HỌC VÀ CÔNG NGHỆ  | м      | ức độ DVC:    | Chọn mức độ              |                               |                |              |                | ~                          |
| SỞ KỂ HOẠCH VÀ ĐẦU TƯ     | C      | íp thủ tục:   | Tất cả                   |                               |                |              |                | ~                          |
| SỞ LAO ĐỘNG TB và XH      |        |               | for a second second      |                               |                |              |                |                            |
| SỞ NÔNG NGHIỆP VÀ PTNT    |        |               | Q Tìm kiếm               | C Làm mới                     |                |              |                |                            |
| SỜ NỘI VỤ                 |        | 1             |                          |                               |                |              | 21111111111111 |                            |
| SỞ TÀI CHÍNH              | Tìm tì | năy 1 thủ tục |                          | Tên thủ tục hành              |                | Linh         | iến thị 15 💉   | <ul> <li>dòng/t</li> </ul> |
| SỞ TÀI NGUYÊN VÀ MT       | STT    | Мã ТТНС       | Mức độ DVC               | chính                         | Cd quan        | vực          |                |                            |
| SỞ TƯ PHÁP                | 1      | 3.000182      | Dịch vụ công<br>một phân | Tuyến sinh trung<br>học cơ sở | Cấp Quận/huyện | Giáo<br>dục  | Nộp h          | າດໍ່ ຣơ                    |
| SỜ VĂN HÓA THỂ THAO VÀ DL |        |               |                          |                               |                | trung<br>học | Xem c          | hi tiết                    |
|                           |        |               |                          |                               |                |              |                |                            |
| họn nôn hồ sơ:            |        |               |                          |                               |                |              |                |                            |

| CƠ QUAN THỰC HIỆN           | Tìm kiếm nâng             | cao                      |                               |                               |             |                   |
|-----------------------------|---------------------------|--------------------------|-------------------------------|-------------------------------|-------------|-------------------|
| " SỞ THÔNG TIN VÀ TT        |                           | 1                        |                               |                               |             |                   |
| BQL CÁC KHU CÔNG NGHIỆP     | Từ khóa:                  | tuyến sinh trur          | ig học cơ sở                  |                               |             |                   |
| " SỞ CÔNG THƯƠNG            | Cơ quan:                  | Chọn cơ quan             |                               |                               |             | Ŷ                 |
| SỞ GIAO THÔNG VẬN TẢI       | Linh vite                 | Chop liph vuic           |                               |                               |             |                   |
| " SỞ GIÁO DỤC VÀ ĐÀO TẠO    | 2                         |                          |                               |                               |             |                   |
| " SỞ KHOA HỌC VÀ CÔNG NGHỆ  | Mức độ DVC:               | Chọn mức độ              |                               |                               |             | ~                 |
| " SỞ KẾ HOẠCH VÀ ĐẦU TƯ     | Cấp thủ tục:              | Tất cả                   |                               |                               |             |                   |
| SỞ LAO ĐỘNG TB và XH        |                           |                          |                               |                               |             |                   |
| SỞ NÔNG NGHIỆP VÀ PTNT      |                           | Q Tìm kiếm               | 🛛 😂 Làm mới                   |                               |             |                   |
| SỞ NỘI VỤ                   |                           |                          |                               |                               |             |                   |
| " SỞ TÀI CHÍNH              | Tìm thấy <b>1</b> thủ tục |                          |                               |                               | Hi          | iến thị 15 🗸 dòng |
| SỞ TÀI NGUYÊN VÀ MT         | STT Мã ТТНС               | Mức độ DVC               | Tên thủ tục hành<br>chính     | Cơ quan                       | Linh<br>Vực |                   |
| SỞ TƯ PHÁP                  | 1 3.000182                | Dịch vụ công<br>một phản | Tuyến sinh trung<br>học cơ sở | Cấp Quận <mark>/</mark> huyện | Giáo        | Nộp hổ sơ         |
| " SỞ VĂN HÓA THỂ THAO VÀ DL |                           |                          |                               |                               | trung       | Xem chi tiết      |

| - Ch | ọn trườn          | ıg hợp hồ sơ:         | :                   |                          |                                 |                        |
|------|-------------------|-----------------------|---------------------|--------------------------|---------------------------------|------------------------|
| â    | Bộ thủ tục        | Nộp qua mạng          | Tra cứu hồ sơ       | Thanh toán trực tuyến    | Hỏi đáp - Phản ánh <del>-</del> | Dịch vụ khác 👻 Văn bản |
|      |                   |                       |                     |                          |                                 |                        |
|      |                   |                       | QUY TRÌNH           | THỰC HIỆN DỊCH VỤ CÔNG T | ſRỰC TUYẾN                      |                        |
|      |                   |                       |                     |                          |                                 |                        |
|      | 1 Đăng ký/Đăng    | g nhập 2              | Lựa chọn DVC        | 3 Nộp hó sơ trực tuyến   | 4. Theo dõi kết quả             | 5 Nhận kết quả         |
|      |                   |                       |                     |                          |                                 |                        |
|      |                   |                       |                     |                          |                                 |                        |
| Cho  | ọn trường l       | hợp hồ sơ             |                     |                          |                                 |                        |
| Chọ  | n quy trình xử    | lý và cơ quan giải qu | iyết (nếu có) phù h | àb                       |                                 |                        |
| Cơ q | luan giải quyế    | t hồ sơ(*)            |                     |                          |                                 |                        |
| UE   | 3nd thành f       | PHỐ YÊN BÁI           | Ŧ                   |                          |                                 |                        |
| Trườ | ing hợp giải q    | uyết(*)               |                     |                          |                                 |                        |
| 30   | ngày làm việc     | 2                     | ×                   |                          |                                 |                        |
| Quậ  | n/Huyện nộp l     | hổ sơ(*)              |                     |                          |                                 |                        |
| Th   | ành phố Yên E     | 3ái                   | Ŧ                   |                          |                                 |                        |
|      | <b>←</b> Quay lại |                       |                     |                          |                                 | ➔ Đồng ý và tiếp tục   |

# - Điền đầy đủ thông tin dấu \* đỏ: CHÚ Ý: BẮT BUỘC NHẬP TÊN TRƯỜNG VÀO TÊN CƠ QUAN/TỔ CHỨC

(Để hồ sơ được đối soát với dữ liệu phổ cập giáo dục tại Trường nộp hồ sơ)

Thông tin người nộp

|           | Tên cơ quan/tổ chức       |                                                                                                    | Số CMND(*)                                                                                                    |                                                                                                    |
|-----------|---------------------------|----------------------------------------------------------------------------------------------------|----------------------------------------------------------------------------------------------------|----------------------------------------------------------------------------------------------------|
|           | NHẬP TÊN TRƯỜNG           |                                                                                                    | 5 mm n n                                                                                                    |                                                                                                    |
| /         | Nơi cấp CMND              |                                                                                                    | Di động                                                                                                    |                                                                                                    |
| <b>**</b> | Cục Cảnh sát QLHC về TTXH |                                                                                                    |                                                                                                    |                                                                                                    |
|           | Giới tính                 |                                                                                                    | Địa chỉ chi tiết                                                                                                    |                                                                                                    |
| <b></b>   | Nữ                        | ~                                                                                                    |                                                                                                    |                                                                                                    |
|           | Email                     |                                                                                                    | Website                                                                                                    |                                                                                                    |
|           | Quận/Huyện(*)             |                                                                                                    | Phường/Xã/Thị trấn(*)                                                                                                    |                                                                                                    |
| ~         | Thành phố Yên Bái         | ~                                                                                                    | Phường Nguyễn Thái Học                                                                                                    | ~                                                                                                    |
| n(*)      | Số GCN/GP                 |                                                                                                    | ngày cấp GCN/GP                                                                                                    |                                                                                                    |
|           |                           |                                                                                                    |                                                                                                    | <b>m</b>                                                                                                    |
|           |                           |                                                                                                    | nơi cấp GCN/GP                                                                                                    |                                                                                                    |
|           |                           |                                                                                                    |                                                                                                    |                                                                                                    |
|           | ↔                         | Tên cơ quan/tổ chức         NHẬP TÊN TRƯỜNG         Nơi cấp CMND         Cục Cảnh sát QLHC về TTXH         Giới tính         Mữ         Email         Quận/Huyện(*)         Thành phố Yên Bái         N(*) | Tên cơ quan/tó chức         NHẬP TÊN TRƯỜNG         Nơi cấp CMND         Cục Cảnh sát QLHC về TTXH         Giới tính         Mữ< | Tên cơ quan/tổ chức Số CMND(*)   NHẬP TÊN TRƯỜNG Di động   Nơi cấp CMND Di động   Cục Cảnh sát QLHC về TTXH Dịa chỉ chi tiết   Giới tính Địa chỉ chi tiết   Mữ Vebsite   Quận/Huyện(*) Phường/Xã/Thị trấn(*)   Thành phố Yên Bái Phường Nguyễn Thái Học   N(*) Số GCN/GP   nơi cấp GCN/GP nơi cấp GCN/GP |

🗲 Quay lại

Đồng ý và tiếp tục

### Bước 6: Đăng nhập và nộp hồ sơ

Sau khi điền đầy đủ chọn đồng ý và tiếp tục, đến bước scan hồ sơ như hình:

🗅 Thành phần hổ sơ Quý khách cung cấp các giấy tờ theo yêu cầu của Thành phần hồ sơ bên dưới. Nhấn vào ô Chọn tệp tin sau đó chọn mục Scan file hoặc Chọn tệp tin để thực hiện cung cấp các giấy tờ theo yêu cầu. Sau khi thực hiện xong, nhấn Đồng ý và Tiếp tục. Đính kèm Tệp tin vào các thành phần hồ sơ tương ứng, có thể đính kèm tệp tin có đuỗi .doc, .docx, .pdf. .JPG hoặc tệp tin nén. Dung lượng tối đa là 40Mb.

|                                                                | Tên giấy tờ                                                                                                    | Số bản (*)         | Tệp tin           | Mẫu đơn | Ký số tệp tin                                   |
|----------------------------------------------------------------|----------------------------------------------------------------------------------------------------|--------------------|-------------------|---------|-------------------------------------------------|
|                                                                | Học bạ cấp tiểu học hoặc các hồ sơ khác có giá trị thay<br>thế học bạ <i>(Bản)</i>                                                              | 1                  | Chọn tệp tin-     |         | ⊠ Ký số                                         |
|                                                                | Bản sao giấy khai sinh hợp lệ <i>(Bản)</i>                                                                                                    | 1                  | Chọn tệp tin-     |         | <mark>ເ</mark> Ký số                            |
| ⊐ Biểu m<br>> Thông<br>Cá nhân h<br>ệp tin tải l<br>/ể việc(*) | ảu giấy tờ<br><mark>tin khác</mark><br>roặc tổ chức có thể bổ sung thêm thông tin hổ sơ của mìn<br><mark>ên có dung lượng không quá 40MB</mark> | h hoặc các tệp tin | khác có liên quan |         |                                                 |
| T                                                              | nh trung học cơ sở                                                                                                    |                    |                   |         |                                                 |
| Tuyen si                                                       |                                                                                                    |                    |                   |         |                                                 |
| ingen si                                                       | Giấy tờ khác                                                                                                    |                    |                   |         |                                                 |
| Shi chú                                                        | Giấy tờ khác                                                                                                    |                    |                   | c       | chọn tệp tin+                                   |
| Shi chú                                                        | Giấy tờ khác                                                                                                    |                    |                   |         | họn tệp tin∙<br>họn tệp tin∙<br>họn tệp tin∙    |
| 3hi chú                                                        | Giấy tờ khác<br>Giấy tờ khác<br>Giấy tờ khác<br>Chọn tệp Kọ                                                                                     | n                  |                   |         | thọn tệp tin-<br>thọn tệp tin-<br>thọn tệp tin- |

| Dịch vụ công một phần 3.000182 - Tuy | ển sinh trung học cơ sở                    |
|--------------------------------------|--------------------------------------------|
| Nơi tiếp nhận hồ sơ                  | Phòng Giáo dục & Đào tạo Thành phố Yên Bái |
| Thời gian giải quyết                 | 30 ngày làm việc                           |

🖒 Hình thức nộp hồ sơ

Cá nhân hoặc tổ chức cũng có thể quyết định cách nộp hồ sơ đối với trường hợp yêu cầu nộp bản gốc, bản chính,... Ngoài việc trực tiếp đem hồ sơ đến nộp cho cơ quan giải quyết thì cá nhân hoặc tổ chức còn có thể sử dụng dịch vụ thu gom của bưu điện. Chi phí thu gom sẽ thanh toán cho bưu điện và do bưu điện quy định.

| Hinn thuc hộp nó so(") |   |
|------------------------|---|
| Nộp trực tuyến         | ~ |

#### 🗘 Hình thức nhận kết quả

Cá nhân hoặc tổ chức chọn nơi nhận hồ sơ khi đã giải quyết xong. Đối với trường hợp nhờ bưu điện phát trả kết quả thì kết quả hồ sơ sẽ được gửi đến địa chỉ bên dưới thông qua bưu điện, các chi phí gửi kết quả sẽ do bưu điện hoặc cơ quan giải quyết quy định.

Hình thức nhận kết quả(\*)

Đến cơ quan giải quyết để nhận kết quả 🐱

← Quay lai

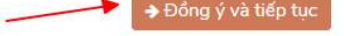

# <u>Bước 7:</u> Đăng nhập và nộp hồ sơ

Nhập mã xác nhận rồi lưu hồ sơ và nộp hồ sơ : □ Thành phần hỏ sơ Học ba cấp tiểu học hoặc các hỏ sơ khác có giá trị thay thể học ba (Bản)

| Số bản                              | 1                                                |               |    |
|-------------------------------------|--------------------------------------------------|---------------|----|
| Tệp tin                             | (Không có tệp tin nào được l                     | tải lên)      |    |
| Bản sao giấy khai sinh hợp lệ (Bả   | ı)                                               |               |    |
| Số bản                              | 1                                                |               |    |
| Tệp tin                             | (Không có tệp tin nào được )                     | tải lên)      |    |
| Tên giấy tở khác<br>Mã xác nhận (*) |                                                  | File định kêm |    |
|                                     |                                                  |               |    |
| Tôi xin chịu trách nhiệm trước pha  | Đổi mã xác nhận khải<br>lợ luật về lời khai trên | 2             | 44 |

# <u>Bước 8:</u> Tra cứu kết quả hồ sơ

Tra cứu lại hồ sơ đã nộp:

| Ketho                                                           | , cang cap thong an v              | a ajen và công mội là         | ic, mội nơi                 |                                   |                              |                      | Thông tin cá r                                        | nhân<br>đã pâp |
|-----------------------------------------------------------------|------------------------------------|-------------------------------|-----------------------------|-----------------------------------|------------------------------|----------------------|-------------------------------------------------------|----------------|
| Bộ thủ tục                                                      | Nộp qua mạng                       | Tra cứu <mark>h</mark> ổ sơ   | Thanh toá                   | n trực tuyến                      | Hỏi đáp - Phảr               | n ánh - Dịe          | <ul> <li>Kho dữ liệu cả</li> <li>Đăng xuất</li> </ul> | nhân vn        |
|                                                                 |                                    |                               | QUẢN I                      | LÝ HÔ SƠ                          |                              |                      |                                                       |                |
| )anh sách hổ                                                    | sơ đã nộp trực tuyệ                | ěn                            |                             |                                   |                              |                      |                                                       |                |
| Quản lý tài                                                     | khoản Quản lý                      | hổ sơ đã nộp                  |                             |                                   |                              |                      |                                                       |                |
|                                                                 |                                    |                               |                             |                                   |                              |                      |                                                       |                |
|                                                                 |                                    |                               |                             |                                   |                              |                      |                                                       |                |
| Số hổ sơ                                                        |                                    | Số CMND người                 | nộp                         | Tên người                         | nộp                          | Lĩnh vực n           | ộp                                                    |                |
| Số hồ sơ<br>Nhập số hà                                          | วิ ริช                             | Số CMND người<br>Nhập số CMND | i <b>nộp</b><br>) người nộp | Tên người<br>Nhập tên             | <b>nộp</b><br>người nộp      | Lĩnh vực n<br>Chọn l | <b>ộp</b><br>lĩnh vực                                 | ~              |
| Số hồ sơ<br>Nhập số hơ<br>Thủ tục                               | ố sơ                               | Số CMND người<br>Nhập số CMND | i <b>nộp</b><br>) người nộp | Tên người<br>Nhập tên             | <b>nộp</b><br>người nộp      | Lĩnh vực n<br>Chọn I | <b>ộp</b><br>lĩnh vực                                 | ~              |
| Số hồ sơ<br>Nhập số hỏ<br>Thủ tục<br>Nhập thủ t                 | ວິ sơ<br>ục                        | Số CMND người<br>Nhập số CMND | i nộp<br>) người nộp<br>Q   | Tên người<br>Nhập tên<br>Tìm kiếm | nộp<br>người nộp<br>♂Làm mới | Lĩnh vực n<br>Chọn I | <b>ộp</b><br>lĩnh vực                                 | ~              |
| Số hồ sơ<br>Nhập số hỏ<br>Thủ tục<br>Nhập thủ t<br>Tìm thấy tổr | ố sơ<br>ục<br>ng số <b>1</b> hổ sơ | Số CMND người<br>Nhập số CMND | i nộp<br>) người nộp<br>Q   | Tên người<br>Nhập tên<br>Tìm kiếm | nộp<br>người nộp<br>ଫLàm mới | Lĩnh vực n           | <b>ộp</b><br>lĩnh vực                                 | ~              |